## 港鐵校園手機應用程式 MTR Campus App 安裝指引 (iPhone 版本)

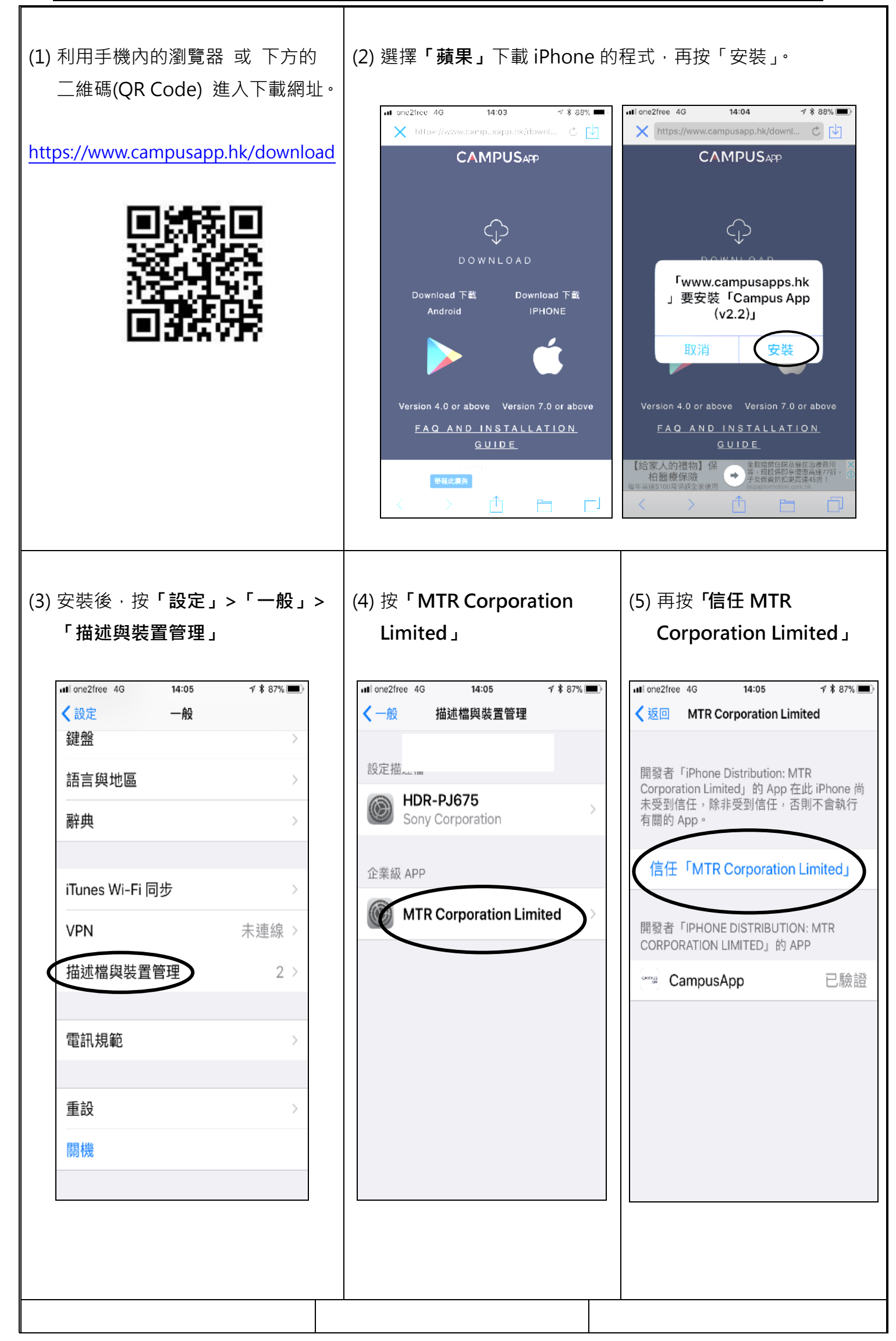

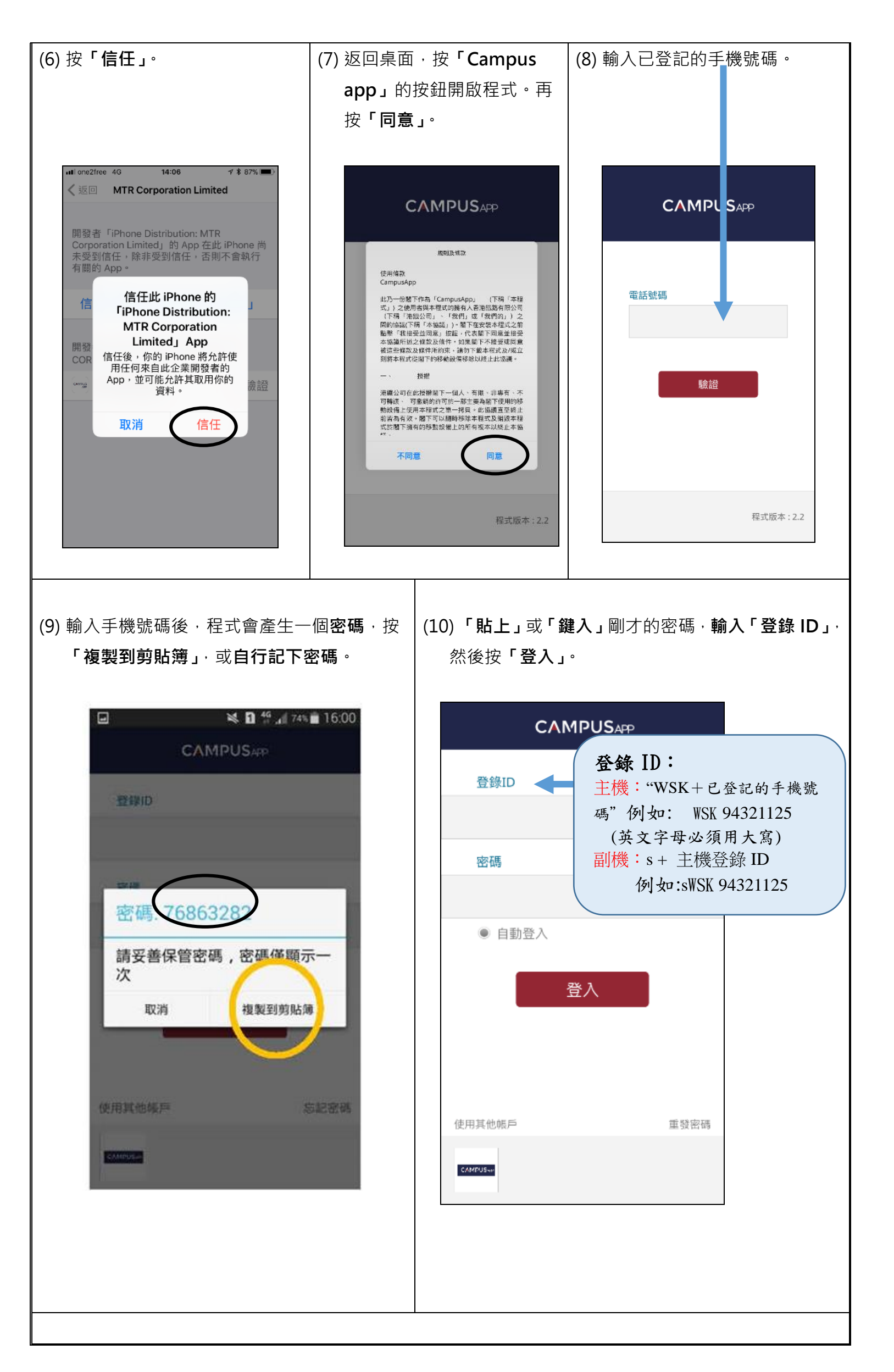

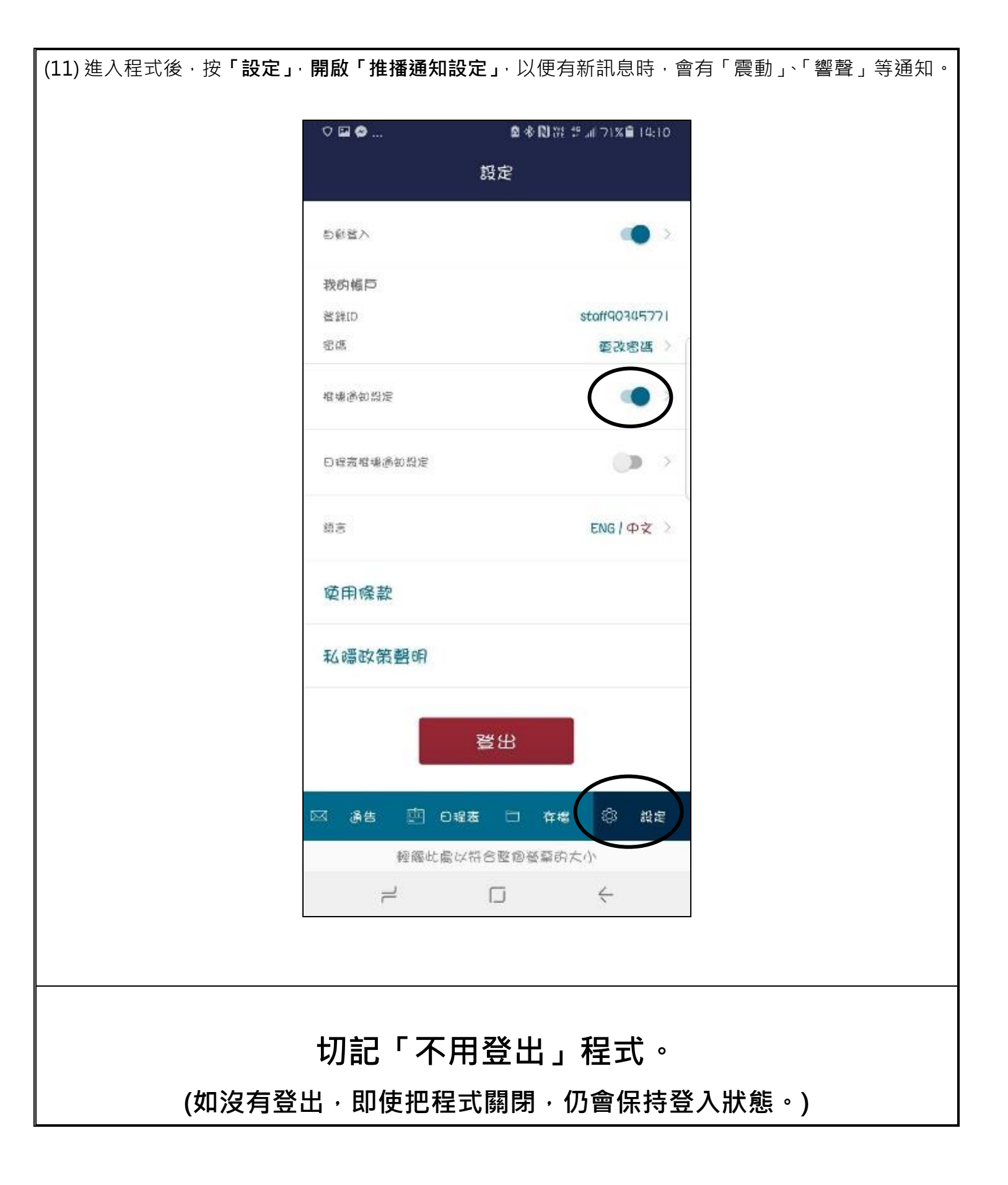